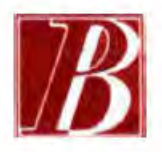

## BIBLIOTECA PANIZZI – SETTORE MANOSCRITTI

## Guida alla consultazione

Il repertorio online Le miniature della Biblioteca Panizzi è articolato in tre sezioni, che corrispondono alle tipologie principali di libri miniati: i codici e corali manoscritti e le edizioni a stampa. Ogni sezione, così come la pagina introduttiva del repertorio, è dotata di un proprio testo di presentazione.

All'interno di ogni sezione, le schede - posizionate nella colonna di destra (**Fig. 1 - A**) - sono ordinate topograficamente, cioè secondo la segnatura, o collocazione, che identifica il volume.

Cliccando sulla collocazione, si accede alla scheda del volume (Fig. 1):

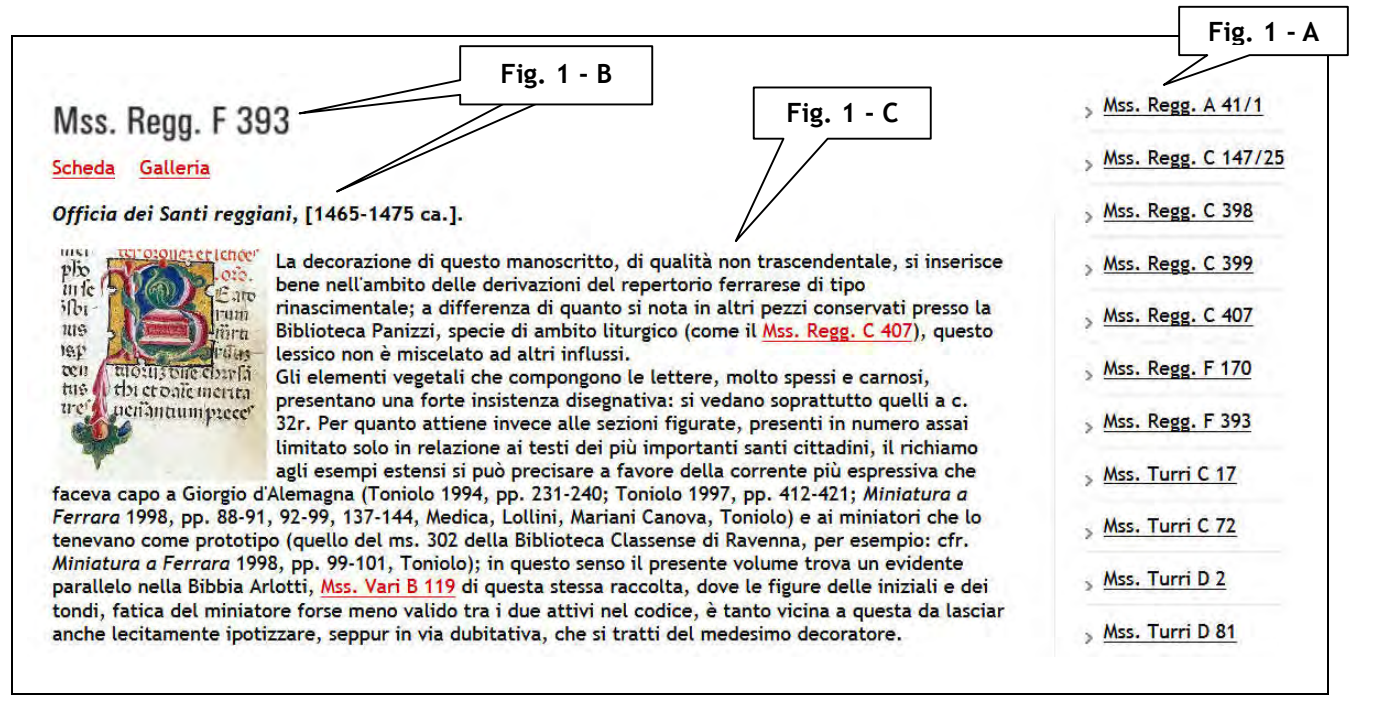

Fig. 1 - Scheda del volume

La scheda si articola nelle seguenti parti:

1 - Intestazione (Fig. 1 - B / Fig. 2), che identifica il volume, con la collocazione e una breve descrizione che riporta, per i manoscritti: autore, titolo e datazione e per le edizioni a stampa: autore, titolo, luogo di stampa, stampatore e data.

**2** - **Saggio storico-artistico** (**Fig. 1** - **C**) dedicato alla descrizione dell'apparato illustrativo miniato, alle eventuali attribuzioni e contestualizzazioni e, in generale, a tutti gli aspetti che arricchiscono la conoscenza del volume dal punto di vista storico e storico-artistico. Il saggio, così come le pagine di presentazione introduttive al repertorio e alle tre sezioni, possono contenere gli opportuni link interni, che rimandano ad altre schede correlate, oppure esterni, che rimandano a risorse citate nel testo.

3 - Link alla Scheda catalografica (Fig. 2 - A / Fig. 3) in formato PDF, ricavata dai cataloghi *online* della Biblioteca, che contiene tutti gli elementi descrittivi del volume.

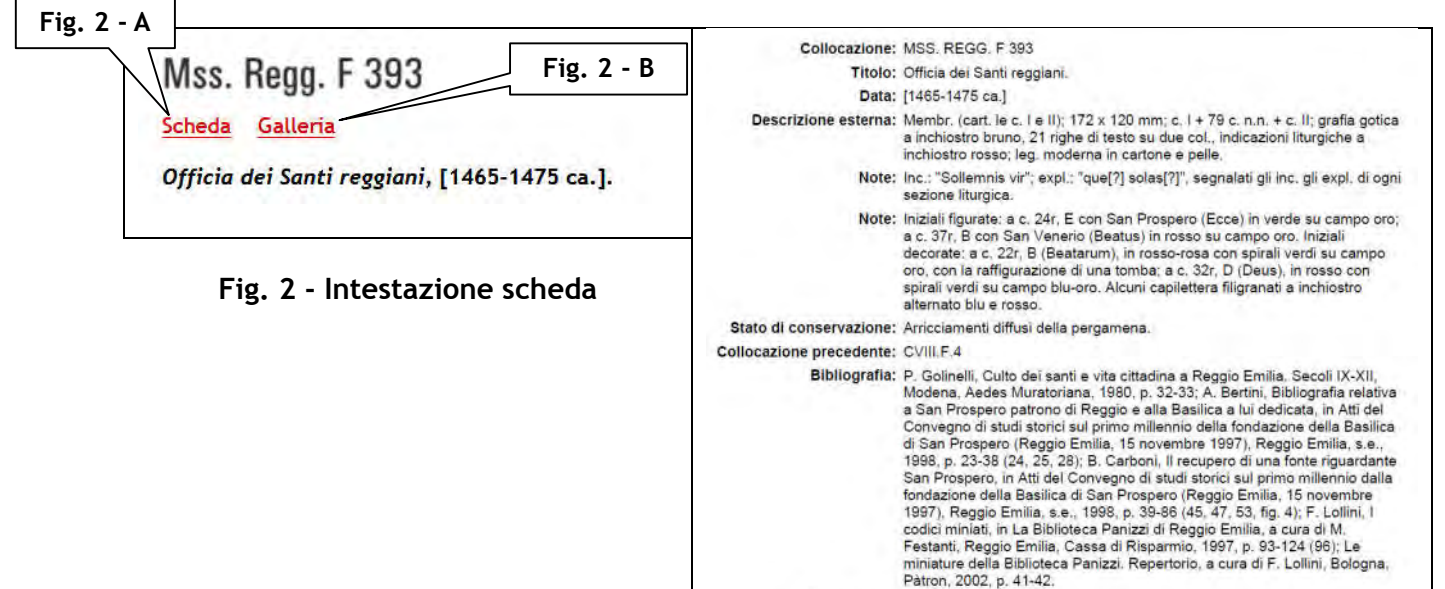

Riproduzioni: Microfilm Cons. 50

Fig. 3 - Scheda catalografica

4 - Link alle **Immagini** (**Fig. 2 - B / Fig. 4**), comprendenti generalmente tutte le sezioni miniate presenti nel volume, escluso il caso di numerosissime iniziali decorate che reiterano sempre un identico modello iconografico. Il link è denominato "**Immagini**" quando dà accesso a una nuova pagina contenente tutte le miniature presenti nel volume. Esso è invece denominato "**Galleria**", quando dà accesso a una sequenza di immagini che scorrono orizzontalmente. Ogni immagine è accompagnata da una didascalia con la lettera rappresentata, la trascrizione dell'intera parola di cui è l'iniziale, la carta in cui si trova ed altri eventuali elementi descrittivi.

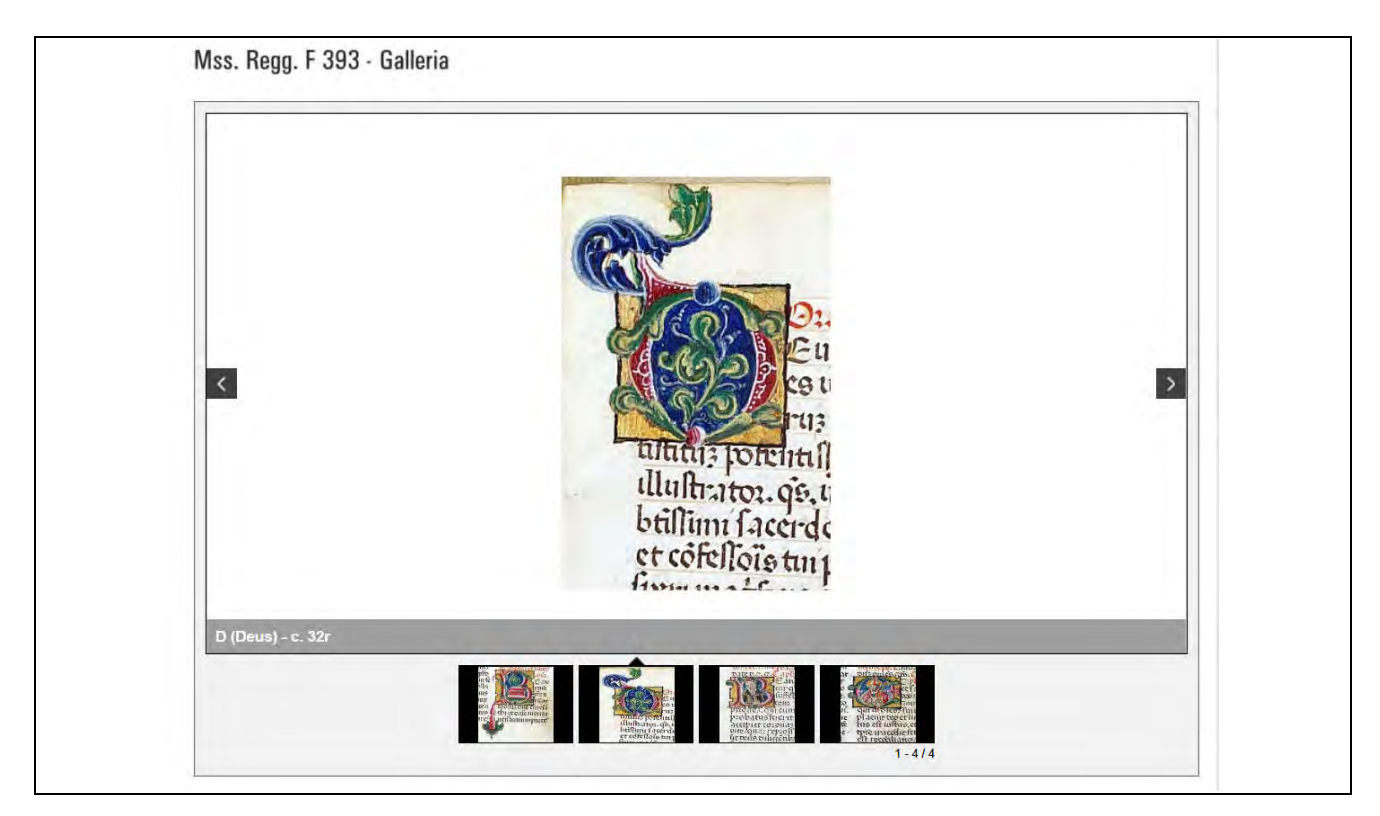

Fig. 4 - Immagini delle miniature nel formato "Galleria"